## はじめに

情報セキュリティ向上のため、Office365 に多要素認証(2 段階認証とも呼ばれます)を導入しています。明倫短期大学の学生、教職員、すべての利用者が対象です。

## 多要素認証とは

多要素認証とは、パスワードに加え、スマートフォンまたは携帯電話 などを組み合わせて行う認証方式です。これにより、アカウント乗っ 取りの危険性を低減することができます。

スマートフォンを持っている場合は、「Microsoft Authenticator」アプ リをインストールする事で、認証が可能です。また、スマートフォン やフィーチャーフォンから SMS 認証または通話機能を使った認証 も可能です。

| Q microsoft a                                                                   | uthenticator                                                                               |                                                                                                    |  |  |
|---------------------------------------------------------------------------------|--------------------------------------------------------------------------------------------|----------------------------------------------------------------------------------------------------|--|--|
| Auther<br>21a, 2 f8<br>authenticator app s<br>factor authenticator              | nticator ●<br>発認証アプリ, Verify A<br>★★★☆ 85<br>store and generate s<br>in) tokens for your o | Acco APP App All & App All & App |  |  |
| ()<br>()<br>()<br>()<br>()<br>()<br>()<br>()<br>()<br>()<br>()<br>()<br>()<br>( | soft Authenticati<br>恋<br>k 索 1.2万                                                         | or<br>MI <                                                                                                    |  |  |
| Authenticator ®<br>2ta, 2段用総証アプリ, Verify Acco<br>大学<br>大学大学文 85 April 8         |                                                                                            |                                                                                                    |  |  |
| スキャン<br>JAGO2-F                                                                 | 安全<br>FXC6/2522+                                                                           |                                                                                                    |  |  |

## Microsoft Authenticator アプリを利用する方法

 明倫短期大学アカウントで Microsoft アプリを起動します(iPad または PC) 以下のパネルが表示された場合、認証の設定が必要です。

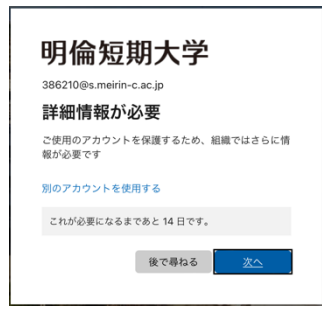

2. 「次へ」を選びます

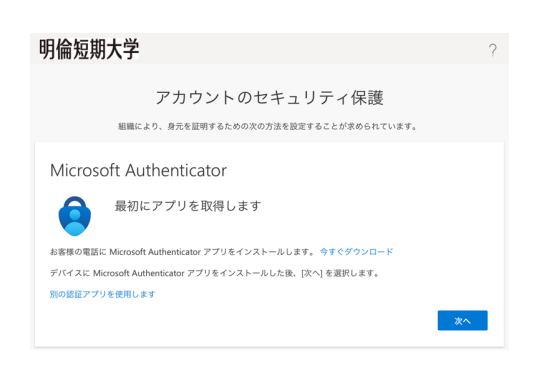

3. 「次へ」を選び、「QR コードを表示する」を選びます

| 明倫短期大学                                                                                   | ? 明倫短期大学                                                                                                    | ? |
|------------------------------------------------------------------------------------------|----------------------------------------------------------------------------------------------------|---|
| アカウントのセキュリティ保護<br>###により、身先を証明するための次の力法を設定することが求められています。                                 | アカウントのセキュリティ保護<br>###L:0.87642#75.86526531482#751215766611147.                                                                                                    |   |
| Microsoft Authenticator アプリでアカウントをセットアップする                                               | MILIOSUL #Unternicator<br>の<br>アリマアカウントをセットアップする<br>RTU-54、C0セットアップ204/01/204/01<br>RTU-54、C0セットアップ204/01/204/01<br>RTU-54、C0セットアップ204/01/204/01<br>RTU-54、C0セットアップ204/01/204/01<br>RTU-54、C0セットアップ204/01/204/01<br>RTU-54、C0セットアップ204/01/204/01<br>RTU-54、C0セットアップ204/01/204/01<br>RTU-54、C0セットアップ204/01/204/01<br>RTU-54、C0セットアップ204/01/204/01<br>RTU-54、C0セットアップ204/01/204/01<br>RTU-54、C0セットアップ204/01<br>RTU-54、C0セットアップ204/01<br>RTU-54、C0<br>RTU-54、C0<br>RTU-54、C0<br>RTU-54、C0<br>RTU-54、C0<br>RTU-54、C0<br>RTU-54、C0<br>RTU-54、C0<br>RTU-54、C0<br>RTU-54<br>RTU-54<br>RTU-5 |   |
| 常Tしたら、このセットアップエクスペリエンスに取ります。<br>このリンクをクリックして、アカウントをアプリにペアリングします。<br>OR コードを表示する<br>戻る 文へ |                                                                                                    |   |

4. スマートフォンにインストールした「Microsoft Authenticator」アプリを起動し、「アカ ウントを追加」をタップします

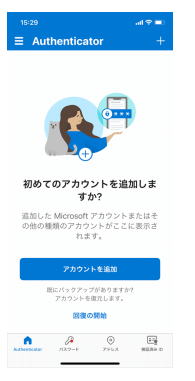

5. 「職場または学校アカウント」をタップします

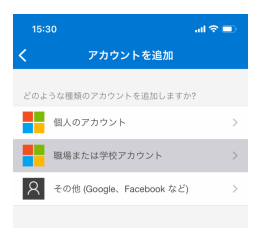

6. 「QR コードをスキャン」をタップし、iPad または PC の QR コードを読み取ります

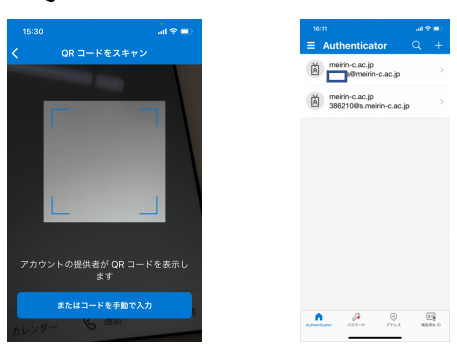

7. iPad または PC 画面の「次へ」を選びますと認証が行われます

| 明倫短期大学                                                                                                    | ? | 明倫短期大学                                                                    | ? |
|----------------------------------------------------------------------------------------------------|---|---------------------------------------------------------------------------|---|
| アカウントのセキュリティ保護<br>MBEL20. 8月8日97616000055482776215956615149.<br>Microsoft Authenticator                                                                                                    |   | アカウントのセキュリティ保護<br>NAMEにより、身元を証明するための次の方法を設定することが求められています。                 |   |
| アプリでアカウントをセットアップする         RTLAB. COUNTY I 2024/U2/JARDET.         COUNTY I 2024/U2/JARDET.         COUNTY | × | Microsoft Authenticator<br>試してみましょう<br>アプリに送信される通知を承認します。<br><b>反6</b> 次へ |   |

スマートフォンの「Microsoft Authenticator」でサインインの承認を求められますので、
 「承認」をタップします

| 16:12                                                      |                             | all 🗢 🗩 |  |  |
|------------------------------------------------------------|-----------------------------|---------|--|--|
| ∃ Authe                                                    | enticator                   | Q +     |  |  |
| meirin                                                     | -c.ac.jp<br>@meirin-c.ac.jp | >       |  |  |
| meirin<br>38621                                            | -c.ac.jp<br>0@s.meirin-c.ac | o.jp >  |  |  |
| サインインを承認しますか?<br>metrin-c.ac.jp<br>386210@s.metrin-c.ac.jp |                             |         |  |  |
| 拒                                                          | 否 矛                         | (認      |  |  |
|                                                            |                             |         |  |  |
| Authenticator /                                            | (27-F 7F62                  | 検証済み ID |  |  |

9. iPad または PC 画面には通知の承認が表示されますので、「次へ」を選びますとアプリ が起動します

| 明倫短期大学                                                             | ?          |  |  |  |
|--------------------------------------------------------------------|------------|--|--|--|
| アカウントのセキュリティ保護<br><sup>組織により、身元を証明するための次の方法を設定することが求められています。</sup> |            |  |  |  |
| Microsoft Authenticator<br>② 通知が承認されました<br>正                       | <u>ж</u> ^ |  |  |  |